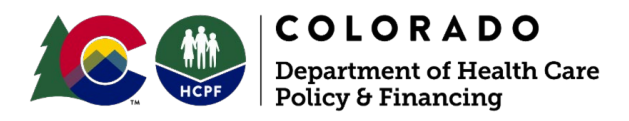

Printing a Confirmation of National Council for Prescription Drug Programs Identification (NCPDP ID)

1. Login to the <u>NCPCP Online website</u> with the User Name and Password.

**Note:** If login information is unavailable or has been forgotten, send a request via email to <u>pharmacyhelp@ncpdp.org</u> to have it sent.

| User   | Login       |
|--------|-------------|
| Userna | me          |
| User   | Name        |
| Passwo | rd<br>/ord  |
|        | Remember me |
| Forgot | Password?   |

2. The Terms and Conditions statement will appear. Add a check mark in the checkbox.

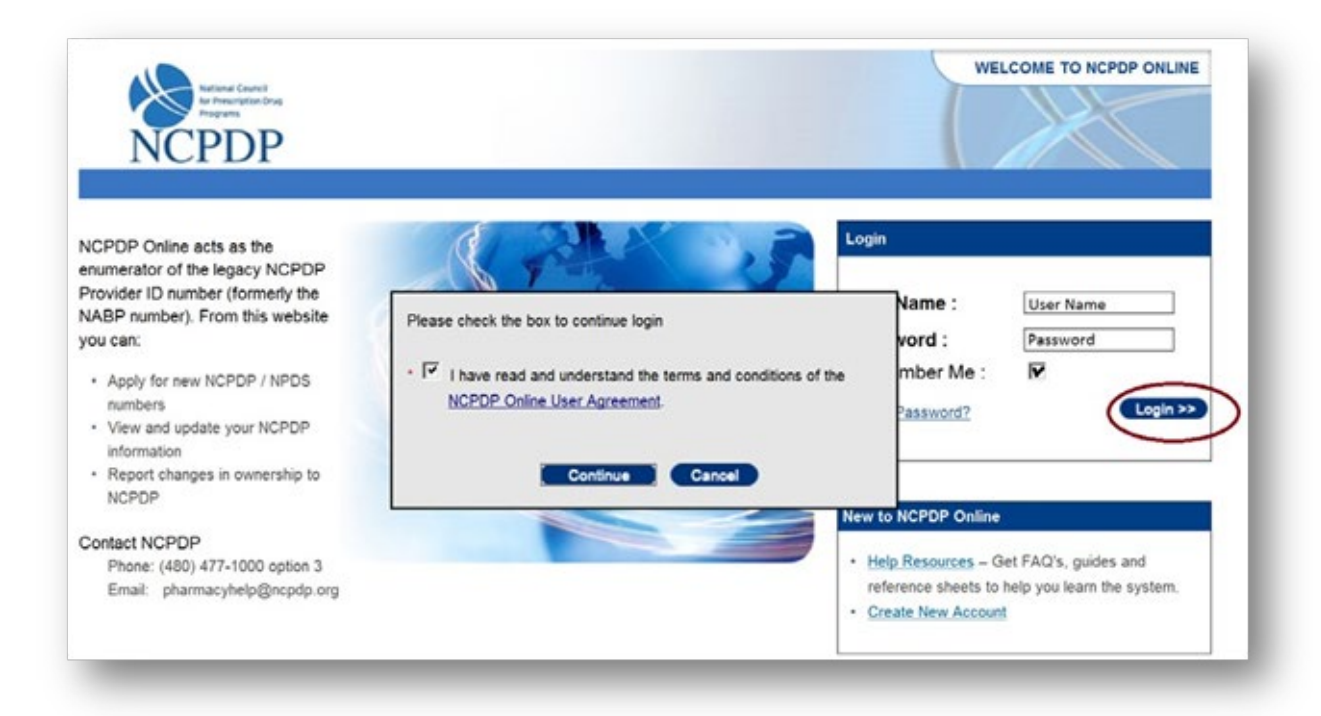

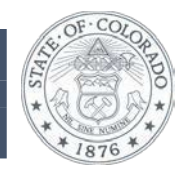

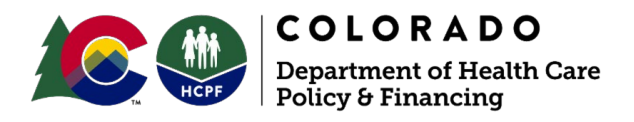

3. Click on NCPDP Provider ID tov or update the pharmacy profile.

| NCPDP                                                                                 |                                                                                                    | Welcome, First & Last Name   Logo                                                                                                    |
|---------------------------------------------------------------------------------------|----------------------------------------------------------------------------------------------------|----------------------------------------------------------------------------------------------------|
| ome                                                                                   |                                                                                                    | Home NCPDP Provider ID Tools My Preference                                                                                                    |
| fanage Pharmacies                                                                     | Website Updates                                                                                                    | NCPDP Online Helpful Tips                                                                                                    |
| Pharmacies<br>All Pharmacies (1)<br>My Pharmacies(1)                                  | NCPDP has made some changes to our website. A<br>document explaining the <u>detailed changes</u> made to the<br>NCPDP Online website is available to download. | Tip #1: NCPDP Approval Process<br>When changing information on your NCPDP profile, be sur<br>to hit the "Submit to NCPDP" button. It can take up to 2                                                                                                    |
| Deactivated Pharmacies(0)                                                             | NCPDP Announcements                                                                                                    | business days before these changes are reflected in your<br>live profile.                                                                                                    |
| Cueue<br>Submitted To NCPDP(0)<br>My Pended Pharmacies(0)<br>Waiting For Approvals(0) | HCIdeaLookUp<br>Do you need a quick and easy-to-use DEA to NPI lookup<br>tool in your pharmacy? NCPDP has a solution,<br>HCIdeaLookUp!                         | Tip #2: Account Consolidation<br>Have you received multiple user accounts for multiple<br>pharmacies? Would you prefer to access all your<br>pharmacies under one user account? If YES, please send<br>the list of NCPDP Provider IDs for your pharmacies and |

4. Click on the pharmacy name under Pharmacy DBA Name to view the pharmacy profile.

| Applications                    | NCPDP ID:          |                  |           | Pharmacy K     | ev:   |                      | _          |
|---------------------------------|--------------------|------------------|-----------|----------------|-------|----------------------|------------|
| New NCPDP Provider ID           | Pharmany DRA Name  |                  |           | Otoro #1       |       | -                    | _          |
| New NPDS Provider ID            | Pharmacy DBA Name: |                  |           | store #:       |       |                      |            |
| Change Of Ownership             | Federal Tax ID:    |                  |           | State Licens   | ie:   |                      |            |
|                                 | NPI #:             |                  |           | DEA #:         |       |                      |            |
| Actions                         | Address 1:         |                  |           | Phone #:       |       |                      |            |
| Reinstate NCPDP Provider ID     | Citru              |                  |           | Fac. de        |       |                      | _          |
| Access to My NCPDP Provider IDs | City.              |                  |           | Fax #:         |       |                      |            |
|                                 | State:             | Select State     | •         | ZIP:           |       |                      |            |
| Manage Pharmacies               | 1                  |                  |           |                |       | Search               | Reset      |
| All Pharmacies (1)              |                    |                  |           |                |       |                      |            |
| My Pharmacies(1)                | Pharmacy DRA Name  | Store # NCPDP ID | NPI       | Address 1      | 71P   | Main Phone Last Unde | te Actions |
| Deactivated Pharmacies(0)       | ABC Pharmacy       | 1234567          | 123456789 | 123 E Raintree | 85260 | 4804771000 1/24/2011 | Update     |
| Queue                           |                    |                  |           |                |       | Page Size: 2         | 0 50 100   |

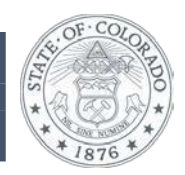

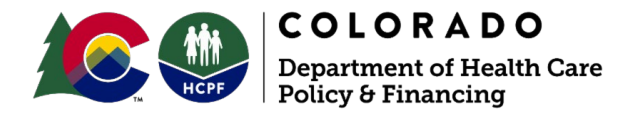

5. Select the **PRINT VIEW** link when the profile appears on the screen, in the upper right corner of the screen.

| NCPDP                                |                        |                                             |
|--------------------------------------|------------------------|---------------------------------------------|
|                                      |                        | Home NCPDP Provider ID Tools My Preferences |
| ome > NCPDP Provider ID > Pha        | armacy Details         | Print View                                  |
| NCPDP Provider Profile               | Primary Information    |                                             |
| Primary Information                  | Pharmacy NCPDP Number: | 1234567                                     |
| Physical Location                    | Pharmacy DBA Name:     | ABC PHARMACY                                |
| Mailing Address                      | Store Number:          |                                             |
| NPI Information                      | Pharmacy Legal Name:   | ABC PHARMACY INC                            |
| NPPES Address                        | Open / Effective Date: | A C PHANIACI IIC                            |
| Class Designation                    | Store Closing Date:    |                                             |
| Other Services<br>Hours of Operation | Create Date:           | 3/5/1998                                    |

Click **PRINT**. Print box will appear. Print a hard copy to a local printer or create an electronic document. This document can be used as proof of your National Council for Prescription Drug Programs (NCPDP) number.

|                        |                  | Pr |
|------------------------|------------------|----|
| Primary Information    |                  |    |
| Pharmacy NCPDP Number: | 1234567          |    |
| Pharmacy DBA Name:     | ABC PHARMACY     |    |
| Store Number:          |                  |    |
| Pharmacy Legal Name:   | ABC PHARMACY INC |    |
| Open / Effective Date: |                  |    |
| Store Closing Date:    |                  |    |
| Create Date:           | 3/5/1998         |    |

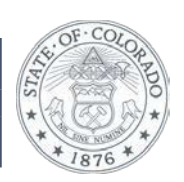